# **MANUALE OPERATIVO**

**CIA COMINUCA** 

Ottobre 2022

| Cos'è il Cia Comunica                            |
|--------------------------------------------------|
| Due parole sulla privacy                         |
| Abilitazioni operatori                           |
| Accesso al servizio 4                            |
| Gestione Comunicazioni                           |
| Gestione Invio                                   |
| Invio Comunicazioni Operatori                    |
| Invio Comunicazioni Contribuenti                 |
| Invio Comunicazioni da Import File               |
| Invio comunicazioni da ricerca avanzata S.I.Cia9 |
| Stampa Riepilogo Messaggi 10                     |
| Gestione Credito SMS 10                          |

## Cos'è il Cia Comunica

Il Cia Comunica, è un servizio all'interno del SI.CIA, che nasce dalla esigenza di informare in maniera tempestiva, funzionale e in maniera semplice gli attori del sistema. Gli utenti di livello provinciale o superiore, hanno la possibilità di inviare le proprie comunicazioni tramite Sms e \ o Email ai relativi contribuenti \ operatori.

Per l'invio dei messaggi ai contribuenti è necessario che questi ultimi abbiano una informativa privacy con il consenso all'invio di comunicazioni con la finalità di Marketing accettata nei due anni precedenti alla data di invio della comunicazione stessa.

## Due parole sulla privacy

Dobbiamo distinguere essenzialmente due tipologie di comunicazioni:

- 1. **comunicazione con finalità di Marketing**, tipicamente l'invito a presentarsi per la dichiarazione dell'anno in corso;
- 2. **comunicazione senza finalità di marketing**, tipicamente l'invio del modello di dichiarazione fatta via mail.

Per la prima è necessario che il destinatario sia stato **informato** ed abbia dato il proprio **consenso** ad essere raggiunto da comunicazioni con finalità di marketing. Il consenso dato è valido per almeno due anni dalla data di accettazione e non deve nel frattempo essere stato revocato.

Per la seconda, essendo il consenso insito nel mandato ricevuto per lo svolgimento dell'attività, non è necessario acquisire il consenso alla finalità di marketing.

Quanto sopra è esplicitato sulla maschera di invio della comunicazione.

## Abilitazioni operatori

Sono abilitati ad usufruire del servizio Cia Comunica, solo gli utenti di livello Provinciale o Superiore.

L'abilitazione avviene attraverso la pagina del catalogo, selezionando la voce "Gestione Servizi" come sotto riportato.

| Ruolo utente *             |                    |                                |             |                      |   |
|----------------------------|--------------------|--------------------------------|-------------|----------------------|---|
| Caf                        | Fisco Imprese      | Inac                           |             | Gestionale           |   |
| Paghe                      | Anp                | Altre Procedure                |             | Caa                  |   |
|                            |                    |                                |             |                      |   |
| GESTIONE SERVIZI (INVIO SC | DLO EMAIL 🔽 GESTIC | ONE SERVIZI ( INVIO EMAIL ED S | MS) 🗌 AMMIN | ISTRATORE PLANNER CI | Ą |
| OPERATORE PLANNER CIA      | SINIST             | RI - OPERATORE                 | SINIST      | RI - PROVINCIALE     |   |
| SINISTRI - TITOLARE        | SINIST             | RI - COMMISSIONE               | SINIST      | RI - SUB-AGENZIA     |   |

La gestione servizi si divide in invii di SMS oppure di EMAIL ed è possibile scegliere di attribuire all'utente la piena gestione del servezio oppure una parziale legata solamente all'invio di email.

#### Accesso al servizio

Selezionando dal menù, presente sulla sinistra della form, la voce "Cia Comunica" e successivamente "Gestione Servizi" è possibile eseguire l'accesso diretto alla pagina di "Gestione Invio"

| <b>31.0</b> A                                                                                                    | Permanenze: [Bac                                                                                                    | ONALE ) Ultimo accesso: 14/05/2010 :<br>checa]                                                                                                    | 10:47                                     |                                                                                                    | <b>v</b>         | Version                                   | e appli | cati |
|----------------------------------------------------------------------------------------------------|----------------------------------------------------------------------------------------------------|----------------------------------------------------------------------------------------------------|-------------------------------------------|----------------------------------------------------------------------------------------------------|------------------|-------------------------------------------|---------|------|
|                                                                                                    |                                                                                                    |                                                                                                    |                                           |                                                                                                    |                  |                                           |         |      |
|                                                                                                    | Comunicazioni                                                                                                    |                                                                                                    |                                           |                                                                                                    |                  |                                           |         | 1    |
| <sup>±</sup> Anagrafica                                                                                                    | È previsto per questa                                                                                                    | sera un rilascio dell'applicazione 730                                                                                                    | con il seg                                | juente aggiornamento:                                                                                                    |                  |                                           |         |      |
| Gestione CIA                                                                                                    | - Abilitata agli operaotri pr                                                                                                    | rovinciali la modifica degli elementi calcolo IC                                                                                                    | Ι.                                        |                                                                                                    |                  |                                           |         |      |
| Gestione CIA provinciali                                                                                                    | 11/05/2010 - Rilascio                                                                                                    | Procedure IVA e 730                                                                                                    |                                           | uenti aggiornamenti                                                                                                    |                  |                                           |         |      |
| Gestione CIA controllo                                                                                                    | - Calcolo IVA a debito con                                                                                                    | relativo alla percentuale di forfettizzazione                                                                                                    |                                           | uenti aggiornamenti:                                                                                                    |                  |                                           |         |      |
| 🖞 Gestione CIA libro soci                                                                                                    | - Corretta Stampa registri                                                                                                    | i vendita in caso di presenza di sole note di a<br>optabilizzazione e modificata stampa rienilog                                                                                                    | accredito.                                | duzione del prefisso documento                                                                                                    |                  |                                           |         |      |
| * Contabilita' IVA                                                                                                    | - Reso nuovamente visibile                                                                                                    | e il campo 'Credito IVA residuo da chiusura a                                                                                                    | annuale' ne                               | ei dati Anno esercizio contabile.                                                                                                    |                  |                                           |         |      |
| ±-F24                                                                                                    | È previsto per questa                                                                                                    | sera un rilascio dell'applicazione 730                                                                                                    | con i sea                                 | uenti aggiornamenti:                                                                                                    |                  |                                           |         | 1    |
| Modello 730                                                                                                    | - Reddito di lavoro dipend                                                                                                    | lente e assimilati (DIAS/ASSI): è stato modif                                                                                                    | icato un co                               | ontrollo sulle ritenute sospese di addiziona                                                                                                    | ale comunale.    | - 1                                       |         | ~    |
| t Gestione ICI                                                                                                    | Permanenza di lavorazio                                                                                                    | one per il gestionale e anagrafica                                                                                                    |                                           |                                                                                                    |                  | _                                         | -       |      |
|                                                                                                    |                                                                                                    |                                                                                                    |                                           |                                                                                                    |                  |                                           |         |      |
| T Modello UNICO PF                                                                                                    |                                                                                                    | V                                                                                                    |                                           |                                                                                                    |                  |                                           |         |      |
| ● Modello UNICO PF<br>● Modello UNICO SP                                                                                                    |                                                                                                    | V                                                                                                    |                                           |                                                                                                    |                  |                                           |         |      |
| Modello UNICO PF     Modello UNICO SP     Modello INAP                                                                                                    | ·Nessun messaggio p                                                                                                    | er l'utente                                                                                                    |                                           |                                                                                                    |                  |                                           |         |      |
| B Modello UNICO PF<br>B Modello UNICO SP<br>B Modello IRAP<br>B Modello 720                                                                                                    | Nessun messaggio p                                                                                                    | v lutente                                                                                                    |                                           |                                                                                                    |                  |                                           |         |      |
| Modello UNICO PF  Modello UNICO SP  Modello IRAP  Modello 770  Compensi Javoro autonomo                                                                                                    | Nessun messaggio p                                                                                                    | er l'utente                                                                                                    |                                           |                                                                                                    |                  |                                           |         |      |
| Modello UNICO PF  Modello UNICO SP  Modello IRAP  Modello 770  Compensi lavoro autonomo  Donuncia aziendale                                                                                                    | Nessun messaggio p                                                                                                    | ♥<br>Der l'utente<br>a - Post-It (1 - 6 of 187)                                                                                                    |                                           |                                                                                                    |                  |                                           |         |      |
| Modello UNICO PF  Modello UNICO SP  Modello IRAP  Modello 770  Compensi lavoro autonomo Denuncia aziendale  Costinaro telemotico moduli                                                                                                    | Nessun messaggio p                                                                                                    | er l'utente<br>a - Post-It (1 - 6 of 187)                                                                                                    |                                           |                                                                                                    |                  |                                           |         |      |
| Modello UNICO PF     Modello UNICO SP     Modello IRAP     Modello 770     Compensi lavoro autonomo     Denuncia aziendale     Gestione telematica moduli                                                                                   | Nessun messaggio p                                                                                                    | oer l'utente<br>a - Post-It (1 - 6 of 187)                                                                                                    |                                           | · · · · · · · · · · · · · · · · · · ·                                                                                                    |                  |                                           |         |      |
| Modello UNICO PF  Modello UNICO SP  Modello IRAP  Compensi lavoro autonomo Denuncia aziendale Gestione telematica moduli Elaborazioni annuali                                                                                               | Nessun messaggio p         Annotazioni in evidenzi         Image: Image: | ber l'utente a - Post-It (1 - 6 of 187) b Anagrafica t                                                                                                    | Tipo                                      | Testo Nota                                                                                                    | ∱∗ Pubbl         | ica 🛧                                     |         |      |
|                                                                                                    | Nessun messaggio p         Annotazioni in evidenzi         Image: Image: |                                                                                                    | Tipo +                                    | Testo Nota                                                                                                    | t₊ Pubbl         | ica 🕂                                     | × (     | 3    |
|                                                                                                    | Nessun messaggio p<br>Annotazioni in evidenzi<br>S B   P+<br>Data inizio<br>evidenza<br>20/10/2009<br>22/03/2010                                                                                                    |                                                                                                    | Tipo †4<br>I<br>D                         | Testo Nota<br>NON FA DR DA NOI<br>MI MANCANO LE COORDINATE BANCA                                                                                                | t≱ Pubbl         | ica †+<br>S<br>S                          | × (     | 3    |
| Modello UNICO PF  Modello UNICO SP  Modello IRAP  Compensi lavoro autonomo  Denuncia aziendale  Gestione telematica moduli  Elaborazioni annuali  Codifiche locali Gestione CIA  Codifiche locali  Catalogo                                 | Nessun messaggio p                                                                                                    |                                                                                                    | <b>Tipo</b> <sup>†</sup> 4<br>I<br>D<br>D | Testo Nota<br>NON FA DR DA NOI<br>MI MANCANO LE COORDINATE BANCA<br>MI MANCANO GLI ESTREMI BANCARI.                                                             | t¥ Pubbl<br>RIE. | ica ++<br>5<br>5<br>5                     | × (     | 3    |
| Modello UNICO PF  Modello UNICO SP  Modello IRAP  Compensi lavoro autonomo  Denuncia aziendale  Gestione telematica moduli  Elaborazioni annuali  Codifiche locali Gestione CIA  Codifiche locali  Catalogo  CIA comunica                   | Nessun messaggio p         Annotazioni in evidenzi         Image: Image: |                                                                                                    | Tipo 44<br>I<br>D<br>D<br>I               | Testo Nota<br>NON FA DR DA NOI<br>MI MANCANO LE COORDINATE BANCA<br>MI MANCANO GLI ESTREMI BANCARI.<br>FATTO 740 2009 PER REDDITI 2008                          | t¥ Pubbl<br>RIE. | ica 🛧<br>S<br>S<br>S<br>S                 |         | 3    |
| Modello UNICO PF  Modello UNICO SP  Modello IRAP  Compensi lavoro autonomo  Denuncia aziendale  Gestione telematica moduli  Elaborazioni annuali  Codifiche locali Gestione CIA  Codifiche locali  Catalogo  CIA comunica  Gestione servizi | Nessun messaggio p           Annotazioni in evidenza           ▷           □           □           □           □           □           □           □           □           □           □           □           □           □           □           □           □           □           □           □           □           □           □           □           □           □           □           □           □           □           □           □           □           □           □           □           □           □           □           □           □           □           □           □           □           □           □           □           □           □      □                                                                                                    | Anagrafica  Anagrafica  Anag | Tipo 4<br>I<br>D<br>D<br>I<br>I<br>I      | Testo Nota     NON FA DR DA NOI     MI MANCANO LE COORDINATE BANCA     MI MANCANO GLI ESTREMI BANCARI.     FATTO 740 2009 PER REDDITI 2008     NON FA DR DA NOI | t Pubbl          | ica ++<br>S<br>S<br>S<br>S<br>S<br>S<br>S | × × ×   | 3    |

## **Gestione Comunicazioni**

Attraverso questa pagina, l'operatore (di livello provinciale o superiore) può gestire le comunicazioni da lui inserite o a lui riferite.

La pagina relativa alla gestione delle comunicazioni , può essere richiamata o attraverso una apposita voce di menù (accessibile solo da operatori con livello provinciale o superiore) presente

nel menù delle codifiche oppure tramite la "Pagina di Invio". Indifferentemente da dove viene richiamata la pagina, essa mette a disposizione le seguenti operazioni:

- Ricerca La ricerca permette all'operatore di selezionare un messaggio precedentemente inserito. Tale funzione è sempre disponibile per l'operatore
- Visualizzazione E' sempre possibile per l'operatore, vedere il dettaglio dei messaggi a lui riferiti.
- Inserimento
   E' sempre possibile inserire un nuovo messaggio;
- Modifica
- Non è possibile modificare un messaggio già inviato ad un operatore.
- Elimina Non è possibile eliminare un messaggio già inviato ad un operatore.

E' possibile specificare solo il campo testo del messaggio per gli Sms e \ o email (i due campi testo sono stati separati per permettere di inserire un testo per le email che superi i 160 caratteri previsti per gli Sms).

Se si proviene dalla "Pagina di Invio", tramite l'apposito bottone()) è possibile selezionare il testo del messaggio da inviare.

| Ricerche                                                 | Annotazioni Opera                                                                                                    |                                                                                                    | 0                          |                                                 | RLE  | Martine Control of Control of Con |
|----------------------------------------------------------|----------------------------------------------------------------------------------------------------|----------------------------------------------------------------------------------------------------|----------------------------|-------------------------------------------------|------|----------------------------------------------------------------------------------------------------|
| Attività 730-CED                                         | 👻 Gestione messardi - GM                                                                                                    | FS                                                                                                    |                            |                                                 |      |                                                                                                    |
| Attività UPF-CED                                         | Barametri Dicerca: Diga 1 di 1                                                                                                    | <u></u>                                                                                                    |                            |                                                 |      |                                                                                                    |
| Gestione Servizi<br>Gestione Messaggio<br>Gestione Invio | Data Messaggio DA                                                                                                    | A                                                                                                    | Codice                     |                                                 |      |                                                                                                    |
| Videate Aperte                                           | Elenco Messaggi: Riga 1 di 59 🧾                                                                                                    | E E  ++                                                                                                    | ⇒⇒ ⊗                       |                                                 |      |                                                                                                    |
| > Gestione messaggi -<br>GMES                            | Data Codice Testo SM                                                                                                    | S                                                                                                    | Oggetto                    | Testo Email                                     |      |                                                                                                    |
| 🎇 Chiudi Tutto                                           | 22/02/2010         ERVVENU         Bervenu           26/03/2010         CNO         STOP           23/02/2010         TVTT2045         Olio extr           24/02/2010         TVTT2045         Olio extr           24/02/2010         TVTT2045         Olio extr           24/02/2010         TVTT2045         Olio extr           12/04/2010         CNO         229_EN_           Dettaglio         Messaggio         22/02/2010           Codice messaggio         22/02/2010         Codice messaggio           BENVENUTO         ENVENUTO         ENVENUTO | to nel servizio gratuito di SMS <sup>-</sup><br>a vergine di oliva ottenuto da c<br>a vergine di oliva ottenuto da c<br>a vergine di oliva ottenuto da c<br>EN | BENVENUTO                  | Siemo lieti di darie il benvenuto nel nost      |      |                                                                                                    |
|                                                          | Testo SMS (max 160 caratteri)<br>Benvenuto nel servizio gratuito di Si<br>a 3317323633<br>Oggetto (per Email)<br>BENVENUTO<br>Testo Email<br>Siamo lieti di darle il benvenuto nel r                                                                                                    | 45 "CIA Comunica", attivato in 1                                                                                                    | occasione della V Assemble | a elettiva.Se si intende disattivare inviare "s | top" |                                                                                                    |

### **Gestione Invio**

Il sistema, attraverso la pagina di "Gestione Invio" permette all'operatore l'invio di una comunicazione ai propri operatori \ contribuenti, previa la selezione del messaggio e la scelta del tipo spedizione.

Indifferentemente dalla selezione dei destinatari (Operatori \ contribuenti), il sistema mette a fattor comune le seguenti funzioni :

- E' possibile inviare comunicazioni, solo a soggetti di cui si ha la visibilità anagrafica (ad esempio, un utente che ha una visibilità Regionale, potrà inviare le comunicazioni a tutti gli Operatori \ Contribuenti di quella determinata regione)
- Una volta eseguita la ricerca, è possibile memorizzare e assegnare uno specifico nome al gruppo di soggetti estratti (vedi sotto). Tale gruppo, rappresenta l'insieme di soggette ai cui si potrà far riferimento per i successivi invii.

|                      | 8  | REDDITI2009 - Inv           | io message     | gi - IMES - Mozilla Firefo      | x                         |   |
|----------------------|----|-----------------------------|----------------|---------------------------------|---------------------------|---|
| Attività 730-CED     |    | http://www.servizicia.it/P  | REDDITI2009/RE | DDITI2009.htm?WCI=IWFrames&     | p;WCE=                    | 5 |
| Attività UPF-CED     | 1  | 🔊 🕥 Invio messanoi - 1      | MES            |                                 |                           |   |
| Gestione Servizi     |    |                             | MEG            |                                 |                           |   |
| Gestione Messaggio   | Ca | Lista Soggetti              |                |                                 |                           |   |
| Gestione Invio       | Li | sta Soggetti: Riga 12 di 25 |                | <b>M</b>                        |                           |   |
| deate Aperte         |    | Nominativo                  | SMS            | Email                           | Residenza                 |   |
| There                |    |                             |                |                                 |                           |   |
| nvio messaggi - IMES |    | BATTILOCCHI GALVAN OSCAR    |                | CEDVE@CAF-CIA.IT                |                           |   |
| 🎉 Chiudi Tutto       |    | BATTILOCCHI GALVANO         | 100            | CEDVE@CAF-CIA.IT                |                           | 1 |
|                      |    | CED UMBRIA                  |                | ANAGRAFICA-770-ASSISTENZA@AGRIN | IF .                      | - |
|                      |    | PROVAIMPORT PROVAIMPORT     |                | PROVAIMPORT@PROVAIMPORT.IT      |                           |   |
|                      |    | MORRETTA MARIATERESA        |                | FRIULIVG@CIA.IT                 |                           | 1 |
|                      |    | ANDREONI BARBARA            |                | B.ANDREONI@CIA.IT               |                           | - |
|                      |    | RAMUNDI GIANFRANCO          |                | G.RAMUNDI@CAF-CIA.IT            |                           |   |
|                      |    | PINTI LUIGI ROBERTO         |                | L.PINTI@CIA.IT                  |                           | 1 |
|                      |    | MALAGUTI DAVIDE             |                | PRIVACY-EMILIAROMAGNA@CIA.IT    |                           | 1 |
|                      |    | CAMPOLIETI DONATO           |                | PRESIDENTE.CB@CIA.IT            | VIA VENETO, 84            | 1 |
|                      |    | SARNARI DANIELA             |                | D.SARNARI@CIA.IT                |                           |   |
|                      |    | TOSCANA REGIONALE           |                | A                               |                           | - |
|                      |    | RAMONDO ORLANDO             |                | O.RAMONDO@CIA.IT                |                           | 1 |
|                      |    | FRANCO CATAPANO             |                | F.CATAPANO@CIA.IT               |                           | 1 |
|                      |    | BONOMO ARCNGELO             |                | A.BONOMO@CIABASILICATA.ORG      | POTENZA VIA DELL'EDILIZIA | - |

## Invio Comunicazioni Operatori

Per l'invio agli operatori, il sistema recupera le informazione dell'email e del numero di telefono, direttamente dalla pagina del catalogo e non, come avviene per i contribuenti, dalle informazioni anagrafiche.

La ricerca degli operatori, è caratterizzata dai seguenti parametri:

- Tipo applicazione (730, Iva, Etc..)
- Gruppo Operatore (Elenco di operatori memorizzati da precedente ricerca)
- Livello comunicazione (Nazionale, Regionale, Provinciale, Operatore)
- Codice Caf (Compreso nella visibilità dell'operatore)
- Operatore (possibilità di selezionare un singolo operatore)
- Amministratore di Sistema (Ruolo presente nel catalogo)

| lesto del messaggio                        |                         | ٩ |
|--------------------------------------------|-------------------------|---|
| Tipo Spedizione<br>C Email C Sms Notifiche | Finalità Marketing SI 💙 |   |

Avviso: per mandare una comunicazione con finalità di marketing è necessario che esista una informativa privacy con la scelta marketing a "SI" non revocata nei precedenti 2 anni (es. un invito a presentarsi per una qualsiasi attività). Non si tratta di una comunicazione con finalità di marketing se questa riguarda un attività che per la sua natura è insita nel mandato ricevuto dal soggetto per lo svolgimento dell'attività (es. l'invio di un modello F24 messo in pagamento). Nel primo caso è obbligatorio lasciare sulla combo box "Finalità Marketing" il valore SI.

| Selezione operatori      |              |                       |                |      |
|--------------------------|--------------|-----------------------|----------------|------|
| Contribuenterca          |              |                       |                |      |
| Contribuenti App Caf Cia | Regione      |                       | Provincia      |      |
| Gruppo Contribuente      |              | ¢                     |                | ¢    |
|                          |              | i. 😣                  |                | 1. 😣 |
| Soggetti anagrafici      | Codice CAF   |                       | Attributi      |      |
| ¢                        |              | C Ricerca<br>Puntuale |                | ¢    |
| 1, 😣                     |              | i. 😣                  |                | i 😣  |
| Sesso                    | Fascia d'età |                       |                |      |
| Maschio Femmina          | Dal          | Al                    | Donne in Campo |      |

#### Invio Comunicazioni Contribuenti

Per l'invio agli operatori, il sistema recupera le informazione dell'email e del numero di telefono, direttamente dalle informazioni anagrafiche.

La ricerca dei contribuenti, è caratterizzata dai seguenti parametri:

- Gruppo Operatore (Elenco di operatori memorizzati da precedente ricerca)
- Regione (Contribuenti residenti nella regioni)
- provincia (Contribuenti residenti nella provincia)
- Codice Caf (Compreso nella visibilità dell'operatore)
- Soggetto anagrafico (Possibilità di selezionare un determinato contribuente)
- Attributi (possibilità di ricercare per un determinato attributo associato al contribuente)
- Sesso
- Fascia di Età
- Donne in campo (possibilità di ricercare per tutti i contribuenti associati a Donne in Campo)

| Testo del messaggio      |                           | 0 |
|--------------------------|---------------------------|---|
|                          |                           |   |
| Tipo Spedizione          | Finalità Marketing ST 🗸 🗸 |   |
| O Linai O Sins O Nounche |                           |   |

Avviso: per mandare una comunicazione con finalità di marketing è necessario che esista una informativa privacy con la scelta marketing a "SI" non revocata nei precedenti 2 anni (es. un invito a presentarsi per una qualsiasi attività). Non si tratta di una comunicazione con finalità di marketing se questa riguarda un attività che per la sua natura è insita nel mandato ricevuto dal soggetto per lo svolgimento dell'attività (es. l'invio di un modello F24 messo in pagamento). Nel primo caso è obbligatorio lasciare sulla combo box "Finalità Marketing" il valore SI.

| Contribuenti App Caf Cia | Regione      |                  | Provincia      |      |
|--------------------------|--------------|------------------|----------------|------|
|                          |              | C                |                | C    |
| uppo Contribuente        |              |                  |                |      |
|                          |              | •                |                |      |
|                          | le           | •                |                | 4    |
| ggetti anagrafici        | Codice CAF   |                  | Attributi      |      |
| Ċ                        |              | Ricerca Duptuale |                | C    |
|                          |              | - Tuntudic       |                |      |
|                          |              | 8                |                |      |
| 14 🕊                     | li           | •                |                | 11 🛰 |
| \$\$0                    | Fascia d'età |                  |                |      |
| Maschio Eemmina          | Dal 🗔 Al     |                  | Donne in Campo |      |

#### Invio Comunicazioni da Import File

Per l'invio da Import File, il sistema recupera le informazione dell'email e del numero di telefono, direttamente dal file che viene importato. Il file dovrà essere creato secondo il seguente tracciato:

- Codice Fiscale
- Cognome
- Nome
- Email
- Sms

I campi indicati devono essere inseriti in una sola riga divisi da ";" ed il formato del file finale deve essere .txt

Per importare il file si deve premere sul tasto "Carica i soggetti importati da file" (icona 🕮) e selezionare il file .txt contenente la lista dei soggetti a cui inviare l'email.

| X Invio messaggi - IMES                            |  |
|----------------------------------------------------|--|
|                                                    |  |
|                                                    |  |
| Testo del messaggio                                |  |
|                                                    |  |
|                                                    |  |
|                                                    |  |
| Tipo spedizione                                    |  |
| Email Sms                                          |  |
| Import Soggetti                                    |  |
| Scegli file per import                             |  |
| Scegli un documento da caricare (max dim. 100 MB): |  |
| Sfoglia_                                           |  |
|                                                    |  |
|                                                    |  |

#### Invio comunicazioni da ricerca avanzata S.I.Cia

E' possibile selezionare i contribuenti a cui inviare le comunicazioni anche direttamente eseguendo una ricerca avanzata all'interno della procedura S.I.Cia.

| ÷ | Modello 730           |
|---|-----------------------|
|   | Ricerca avanzata      |
|   | Ricerca semplice 2011 |
|   | Ricerca semplice 2010 |
|   | Ricerca semplice 2009 |
| - | Dicarca complica 2000 |

Dopo aver eseguito una ricerca avanzata si preme il pulsante 🚧 e si continua con le operazioni massive

| ELA     | BORAZIONI MASSIVE 730          | Nº elementi estratti: | <b>3029</b> Es | strazio | ne del 1 | 8/10/2011                                           |
|---------|--------------------------------|-----------------------|----------------|---------|----------|-----------------------------------------------------|
| 🖇 Indic | e elaborazioni massive 73      | 30 - INDI             |                |         |          |                                                     |
|         |                                |                       |                |         |          |                                                     |
| CALC    | Calcolo                        |                       |                |         |          | Dubrica dichiacazioni                               |
| DIAC    | Diagnostico                    |                       |                |         |          | Rubrica dichiarazioni                               |
| ETIC    | Etichette                      |                       |                |         |          | Pubrica sostituti                                   |
| ECSV    | Generazione file CSV anagrafic | 0                     |                |         | ME24     | Funzioni massive E24                                |
| LONV    | Stampa lettere convocazione a  | orario                |                |         | TAM      | Stampa modello 730 base                             |
| MOMA    | Modifica massiva frontespizi   | or dirito             |                |         | STAT     | Statistica dichiarazioni                            |
| RUBA    | Rubrica anagrafica             |                       |                |         | RACD     | Scheda di raccolta dati                             |
| 730P    | 730 precompilato               |                       |                | ▶ F     | RAC3     | Scheda di raccolta dati formato A3                  |
|         |                                |                       |                |         | (ISE     | Esportazione da Redditi on-line verso ISEE off-line |
|         |                                |                       |                |         | CIAC     | Cia Comunica                                        |
|         |                                |                       |                |         | CACS     | Calcolo acconto cedolare secca                      |
|         |                                |                       |                |         | GFRI     | Generazione frontespizi ICI                         |
|         |                                |                       |                |         | TAC      | Ricalcolo secondo acconto                           |

▶ RIAC

Ricalcolo secondo acconto IRPEF

Successivamente possiamo provvedere agli invii delle email come sempre nella pagina degli invii dove i filtri sono stati impostati con i soggetti estratti dalla ricerca appena fatta.

| 🐔 🔍 🎫                                        |
|----------------------------------------------|
| Credito residuo: € 6283.2 - Costo SM5: €0.08 |
|                                              |
| G                                            |
|                                              |
| Finalità Marketing SI 🗸                      |
|                                              |

#### Stampa Riepilogo Messaggi

E' possibile eseguire una stampa riepilogativa di tutti i messaggiche sonostai inviati da un certo operatore o da una certa permanenza semplicemente andando nella pagina della "stampa riepilogo messaggi".

| estione Servizi                                 | Annotazioni Opera     |            |                |           | Q.       |           | SILE . | No. of Lot of Lot of Lo |
|-------------------------------------------------|-----------------------|------------|----------------|-----------|----------|-----------|--------|----------------------------------------------------------------------------------------------------|
| estione Invio                                   | 渊 Invio messaggi - I  | MES        |                |           |          |           |        |                                                                                                    |
| formativa                                       | Ricerca: MODIFICATO   | 2 🥱        |                |           |          |           |        |                                                                                                    |
| estione Credito SMS<br>tampa Riepilogo Messaggi | Criteri di Ricerca    |            | Data Richiesta |           |          | Operatori |        |                                                                                                    |
| leate Aperte                                    | Email                 | Sms        | D              | a         |          |           | đ      |                                                                                                    |
| Invio messaggi - IMES<br>Invio messaggi - IMES  |                       |            | 4              | A         |          |           |        |                                                                                                    |
| Invio messaggi - IMES                           | Livello Comunicazione | Codice CAF |                |           |          |           |        |                                                                                                    |
| 🎇 Chiudi Tutto                                  |                       | -          | -BOLZANO PRO   | OVINCIALE | <b>C</b> |           |        |                                                                                                    |
|                                                 |                       |            |                |           |          |           |        |                                                                                                    |

#### **Gestione Credito SMS**

Da questa pagina è possibile inserire i crediti necessari per l'invio di SMS direttamente collegandoli agli utenti. La ricerca permette di selezionare qualsiasi utente di livello sopra il provinciale.

| Gestione Servizi                               | Annotazioni Opera                              | e.        |       | Witten |
|------------------------------------------------|------------------------------------------------|-----------|-------|--------|
| Gestione Pagina                                | 🞇 Invio messaggi - IMES                        |           |       |        |
| Informativa                                    | Parametri Ricerca: Riga 1 di 1 🔍               |           |       |        |
| Stampa Riepilogo Messaggi                      | Data Richiesta DA 🔤 A                          |           |       |        |
| ideate Aperte                                  | Elenco Ricariche: Riga 1 di 1 🎦 🚦 🛐            |           |       |        |
| Invio messaggi - IMES<br>Invio messaggi - IMES | Data richiesta Importo Versamento Livello Zona | Operatore |       |        |
| K Chiudi Tutto                                 | 20/09/2011 1000 1 N                            |           | 윈 🔀 🄇 | 3      |
|                                                |                                                |           |       |        |
|                                                |                                                |           |       |        |
|                                                |                                                |           |       | -      |
|                                                | Data richiesta Importo Versamento              |           |       |        |
|                                                | Zona                                           |           |       |        |
|                                                |                                                |           |       |        |
|                                                | Operatore che ha effettuato il versamento      |           |       |        |
|                                                |                                                |           |       |        |
|                                                | Nota                                           |           |       |        |
|                                                |                                                |           |       |        |
|                                                |                                                |           |       |        |